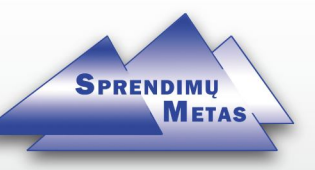

## Instrukcija

# Kaip suinstaliuoti Rivilės darbo vietą į naują kompiuterį?

Kaip sukurti naują įmonę?

Kaip pridėti įmonę į naują darbo vietą".

www.smit.lt

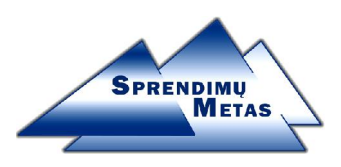

# Instrukcija, kaip suinstaliuoti Rivilės darbo vietą į naują kompiuterį?

- 1. Rivilės instaliavimas.
- 2. ODBC jungties aprašymas.

## 1. Rivilės instaliavimas:

a) Išarchyvuokite savo įmonės RIV\_EUR-imone.zip archyvą į C:\RIV\_EUR katalogą:

| Dz Extract                              |               |
|-----------------------------------------|---------------|
| Extract to:                             | <b>v</b>      |
| Path mode:<br>Full pathnames            | Password      |
| Overwrite mode:<br>Ask before overwrite | Show Password |
| ОК                                      | Cancel Help   |

b) Paleiskite reikalingų bibliotekų įdiegimo programą: C:\RIV\_EUR\RIV\_AP9\_V2.EXE

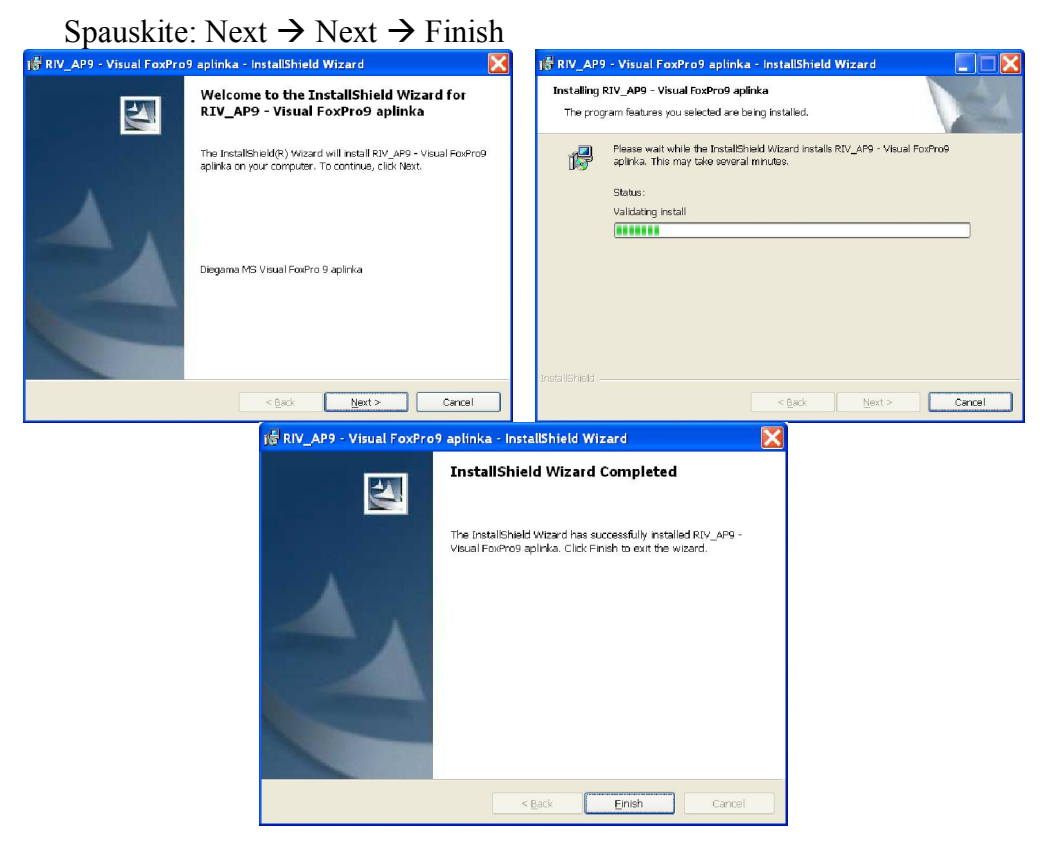

c) Sukurkite katalogą TMP (C:\TMP), jei C diske jo dar nėra.

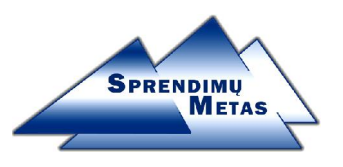

2. ODBC jungties aprašymas.

Paleidžiame programą:

Start→Setings→ Control Panel→ Administrative Tools→ Data Sources (ODBC) arba

Start  $\rightarrow$  Setings  $\rightarrow$  Control Panel  $\rightarrow$  ODBC Data Sources (32bit)

Dėmesio: tam tikrose 64-bit Windows versijose, nėra meniu punkto skirto 32-bit jungčių administravimui, tuomet tiesiog paleiskite programą: C:\Windows\SvsWOW64\odbcad32.exe

Atsidaro dialogo langas:

| ODBC Data Source Admin                                                                                                    | istrator                                                                                           | ? ×           |  |  |
|----------------------------------------------------------------------------------------------------|----------------------------------------------------------------------------------------------------|---------------|--|--|
| User DSN System DSN File                                                                                                    | e DSN   Drivers   Tracing   Connection F                                                           | Pooling About |  |  |
| User Data Sources:                                                                                                    |                                                                                                    |               |  |  |
| Name                                                                                                    | Driver 🔺                                                                                           | Add           |  |  |
| ASA 6.0 Sample<br>ASA 8.0 Client Sample<br>ASA 8.0 Sample                                                                                                    | Adaptive Server Anywhere 6.0<br>Adaptive Server Anywhere 8.0<br>Adaptive Server Anywhere 8.0       | Remove        |  |  |
| dBASE failaí<br>dBASE Files                                                                                                    | Microsoft dBase Driver (*.dbf)<br>Microsoft dBase Driver (*.dbf)<br>Microsoft Europ Driver (*.dbf) | Configure     |  |  |
| Excel Files                                                                                                    | Excel Fallar Microsoft Excel Driver (".xis)<br>Excel Files Microsoft Excel Driver (".xis)          |               |  |  |
| MS Access Database                                                                                                    | Microsoft Access Driver (*.mdb)                                                                    |               |  |  |
| SQL Anumbers 5.0 Semple                                                                                                    | Subase SOL Annuchere 5.0                                                                           |               |  |  |
| •                                                                                                    | •                                                                                                  |               |  |  |
| An ODBC User data source stores information about how to connect to the indicated data provider. A User data source is only visible to you, and can only be used on the current machine. |                                                                                                    |               |  |  |
|                                                                                                    | OK Cancel Apply                                                                                    | Help          |  |  |

#### Pasirenkame System DSN→Add...

| 👹 ODBC Da                                                                      | ata Source Administrator                                                                                                    | : |
|--------------------------------------------------------------------------------|----------------------------------------------------------------------------------------------------|---|
| User DSN                                                                       | System DSN   File DSN   Drivers   Tracing   Connection Pooling   About                                                                                                    | 1 |
| System D                                                                       | lata Sources:                                                                                                    | Į |
| Name<br>demo<br>Demo1<br>demo2<br>laikina<br>midus<br>NAUJA<br>rivile<br>tomas | Driver     Add       Adaptive Server Anywhere 8.0     Remove       Adaptive Server Anywhere 8.0     Remove       Microsoft Visual FoxPro Driver     Configure       Adaptive Server Anywhere 8.0     Microsoft Visual FoxPro Driver       Sybase SQL Anywhere 5.0     SQL Server | 2 |
|                                                                                | An ODBC System data source stores information about how to connect to the indicated data provider. A System data source is visible to all users on this machine, including NT services.                                                                                          |   |

Pasirenkame SQL Server → Finish UAB SPRENDIMŲ METAS Tel. +370 674 50847 Naugarduko g. 72, 03203 Vilnius www.smit.lt

Įmonės kodas: 302527666 PVM m.k.: LT100005502816 Bankas "Swedbank", AB; Banko kodas 73000; A/S Nr.: LT617300010123085750

| <u>S</u> elect a driver for which you want to set up a | data source. |
|--------------------------------------------------------|--------------|
| Name                                                   | Versio 🔨     |
| Microsoft FoxPro VFP Driver (*.dbf)                    | 6.01.86      |
| Microsoft ODBC for Oracle                              | 2.575.1      |
| Microsoft Paradox Driver (*.db )                       | 4.00.63      |
| Microsoft Paradox-Treiber (*.db.)                      | 4.00.63      |
| <br>Microsoft Text Driver (*.txt; *.csv)               | 4.00.63      |
| Microsoft Text-Treiber (*.txt; *.csv)                  | 4.00.63      |
| Microsoft Visual FoxPro Driver                         | 6.01.86 📄    |
| Microsoft Visual FoxPro-Treiber                        | 6.01.86      |
| SQL Server                                             | 2000.8       |
| 1                                                      |              |
|                                                        | -            |
|                                                        |              |

"Name" skiltyje įrašome "RIV\_EUR".

"Description" paliekame neaprašytą.

"Server" skiltyje įrašome tokį, koks pateiktas Jūsų įmonės sutarties priede. Pasirenkame -> Next.

| 🏈 ODBC Data S  | ource Administrator 🛛 💽 🔀                                                                                                    |
|----------------|----------------------------------------------------------------------------------------------------|
| User DSN Syste | m DSN   File DSN   Drivers   Tracing   Connection Pooling   About                                                                                                    |
| Create a N     | aw Data Source to SQL Server   This wizard will help you create an ODBC data source that you can use to connect to SQL Server. What name do you want to use to refer to the data source? Name: RIV_EUR How do you want to describe the data source? Description: Which SQL Server do you want to connect to? Server: smill 24 |
|                |                                                                                                    |

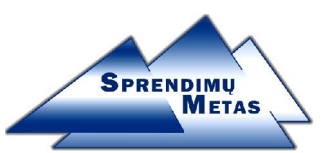

| Create a New Data Sou                                                                                                    | rce to SQL Server 🛛 🔀                                                                                                    |
|----------------------------------------------------------------------------------------------------|----------------------------------------------------------------------------------------------------|
| Select a dividuum<br>recall Access I<br>oli da ase I<br>sel Excel<br>uncosol Formu<br>Select a dividuum<br>select a dividuum<br>select a divi | How should SQL Server verify the authenticity of the login ID?            • With Windows NT authentication using the network login ID.             • With SQL Server authentication using a login ID and password entered by the user.             • To change the network library used to communicate with SQL Server, click Client Configuration             • Client Configuration             • Connect to SQL Server to obtain default settings for the additional configuration options.             • Login ID: klientas         • Rassword: ************************************ |
|                                                                                                    | < <u>Back</u> <u>N</u> ext > Cancel Help                                                                                                    |

Pasirenkame "With SQL Server authentication using a login ID and password entered by user."; Pažymime varnelę "Connect to SQL Server to obtain default settings for the additional configuration options.";

"Login ID" ir "Password" laukuose įvedame sutarties priede nurodytus prisijungimus. Pasirenkame  $\rightarrow$  Next.

Toliau yra atliekamas ryšio testavimas. Jei aprašant buvo padarytos klaidos, tai testavimo metu jos išryškės.

Dažniausiai pasitaiko šios klaidos:

- Neteisingai įrašytas serveris į lauką Server, arba adresas paliktas pagal nutylėjimą;
- pasirinkta klaidinga identifikacija;
- Kompiuterio ugniasienė nepraleidžia prisijungimo (ypač dažnai su NOD ar kitomis programomis, kurios reikalauja atskiros taisyklės kiekvienam prisijungimui)

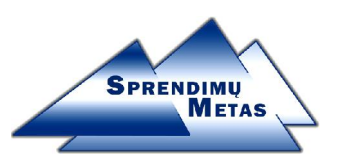

Jei testuodami ryšį gavote sekantį langą, reiškia ODBC aprašėte teisingai.

| Create a New Data Sour                                                                                                    | ce to SQL Server 🛛 🔀                                                                                                    |
|----------------------------------------------------------------------------------------------------|----------------------------------------------------------------------------------------------------|
| Select a driver to<br>ort Access I<br>ort Base I<br>bit cost Excel I<br>bit cost Excel I<br>bit cost Excel I<br>bit cost Excel I<br>bit cost Excel I<br>bit cost I<br>bit cost I<br>bi | Change the default database to: master Attach database filename:                                                                                                    |
|                                                                                                    | <ul> <li>Create temporary stored procedures for prepared SQL statements and drop the stored procedures:</li> <li>Onlywhen you disconnect.</li> <li>When you disconnect and as appropriate while you are connected.</li> </ul> |
|                                                                                                    | <ul> <li>Use ANSI nulls, naddings and warnings</li> </ul>                                                                                                    |
|                                                                                                    | Use the failover SQL Server if the primary SQL Server is not<br>available.                                                                                                    |
|                                                                                                    | <back next=""> Cancel Help</back>                                                                                                    |

Pasirenkame  $\rightarrow$  Next

| Create a New Data S                                                                                                    | ource to SQL Server 🛛 🔀                                                                                                    |
|----------------------------------------------------------------------------------------------------|----------------------------------------------------------------------------------------------------|
| Select a diver to<br>The select of the select of the select | <ul> <li>Change the language of SQL Server system messages to:         <ul> <li>English</li> <li>Use strong encryption for data</li> <li>Perform translation for character data</li> <li>Use regional settings when outputting currency, numbers, dates and times.</li> <li>Save long running queries to the log file:</li></ul></li></ul> |
|                                                                                                    | <a>Back</a> Finish Cancel Help                                                                                                    |

Rekomenduojama nuimti varnelę nuo "Perform translation for character data", arba jei dirdami su Rivile blogai matote lietuviškas raides duomenyse, irgi nuimkite šią varnelę.

Pasirenkame Finish.

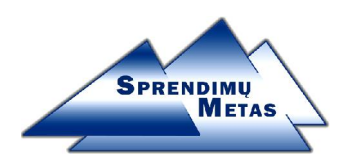

## Dar kartą patikriname prisijungimą:

| ODBC Microsoft SQL Server Setup                                                                                                    | SQL Server ODBC Data Source Test                                                                                                    |
|----------------------------------------------------------------------------------------------------|----------------------------------------------------------------------------------------------------|
| A new ODBC data source will be created with the following configuration:          Microsoft SQL Server ODBC Driver Version 03.85.1132         Data Source Name: RV_EUR         Data Source Description:         Server: db       mi. A2         Database: (Default)         Language: (Default)         Translate Character Data: No         Log Long Running Queries: No         Use Integrated Security: No         Use Regional Settings: No         Prepared Statements Option: Drop temporary procedures on disconnect         Use ANSI Quoted Identifiers: Yes         Use ANSI Quoted Identifiers: Yes         Data Encryption: No         Image: Test Data Source         OK         Cancel | Test Results Microsoft SQL Server ODBC Driver Version 03.85.1132 Running connectivity tests Attempting connection Connection established Verifying option settings Disconnecting from server TESTS COMPLETED SUCCESSFULLY! |
| Pasirenkame rest Data Source $\rightarrow OK \rightarrow OK$ .                                                                                                    |                                                                                                    |

Darbo vieta instaliuota.

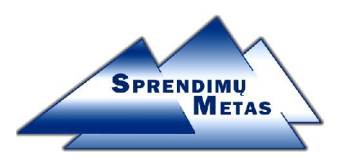

## Instrukcija, kaip sukurti naują įmonę?

Jei reikia pridėti naują įmonę į darbo vietą kitą darbo vietą, žiūrėkite "Instrukcija, kaip pridėti įmonę į naują darbo vietą".

- 1. Naujos įmonės ir duomenų bazės sukūrimas.
- 2. Rivilės konfigūravimas.

## 1. Naujos įmonės ir duomenų bazės sukūrimas. (MSSQL)

Paleidžiame "RIV\_EUR" programą (arba kitaip pavadintą, pvz. Rivilė, Riv\_gama ir kt.). Vardo skiltyje įvedame "MASTER" ir spaudžiame mygtuką "Pasirinkta".

| Jūsų vi<br>Slaptaž | ardas MAS<br>todis | STER   |  |
|--------------------|--------------------|--------|--|
|                    | Pasirinkta         | Baigti |  |

Įmonių pasirinkimo sąraše spaudžiame mygtuką "Naujas" arba Shift+N ir įvedame:

|      | RIVIL                                                                                                   | Ėįm                                     | onės forma                                                  | vimas   |     |   |             |
|------|----------------------------------------------------------------------------------------------------|-----------------------------------------|-------------------------------------------------------------|---------|-----|---|-------------|
| Pasi |                                                                                                    |                                         |                                                             |         |     |   |             |
|      | (monės pavadii<br>(monės kelias<br>(monės indentii<br>(monės lygis<br>(monės numeri<br>Bazinės valiuto: | nimas<br>v<br>fikacija<br>is<br>s kodas | C:\RIV_EUR\IN<br>00<br>0<br>0<br>2<br>EUR                   | 10NES_P | AVI |   | <u>/I. </u> |
|      | Darbo režimas<br>ODBC vardas<br>SQL bazės varo<br>✔ Sukurti nau,<br>✔ Ryšys su Si                       | √<br>Jas<br>ją SQL t<br>QL baze         | MS SQL<br>RIV_EUR<br>IMONES_PAV<br>pazę<br>su vienu vartoto | oju     |     | ~ |             |
|      | Vartotojas<br>Slaptažodis                                                                               | klientas                                | 3                                                           | ******  |     | ] |             |

Įrašome pavadinimą  $\rightarrow$  Pasirenkame Įmonės kelias

UAB SPRENDIMŲ METAS Tel. +370 674 50847 Naugarduko g. 72, 03203 Vilnius www.smit.lt

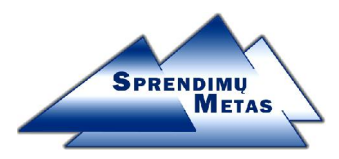

 $\rightarrow$ Jei naudojate Rivilę 107 ar naujesnę, valiutos kodas automatiškai bus EUR, jei naudojate senesnę versiją, atsinaujinkite arba įrašykite EUR

- →Darbo režimas pasirenkame MS SQL
- →ODBC vardas pasirenkame jau anksčiau aprašytą ODBC jungtį;
- →*SVARBU*! Kuriant visiškai naują įmonę, uždedame varnelę "**Sukurti naują SQL bazę**";
- $\rightarrow$  Įrašome sutartyje pateiktus vartotojo vardą ir slaptažodį darbui su SQL serveriu
- → paspaudžiame mygtuką su diskeliu (Formuoti) arba Ctrl+W.

Programa dabar perkelia struktūras ir sukuria įmonę, dialoge į klausimą "Ar pereiti prie naujos versijos" pasirinkite "Taip"

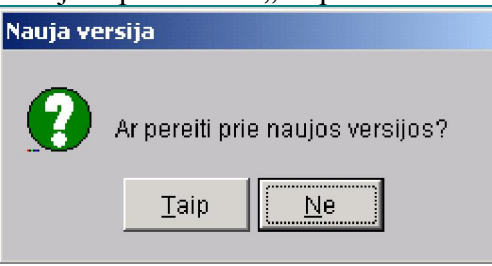

## 2. Rivilės konfigūravimas.

Pasirenkame naujai sukurtą įmonę ir pasirenkame Servisas → Parametrai. Surandame paramtrą, kurio Kodas: "SS RAK KATAL":

| $\Delta$ | 1 Parametrų sąraša | s                                |   |
|----------|--------------------|----------------------------------|---|
|          |                    | ivi: 300 🕫 🔛 😵 🔋                 |   |
|          | Visi 🔽             |                                  |   |
|          | Kodas              | Pavadinimas                      |   |
| $\sim$   | SS_PAMAINA         | Pamainos kodas pagal nutylėjimą  |   |
|          | SS_PASKIRTIS       | Mokėjimo paskirties spausdinimas |   |
|          | SS_PERIODAS        | Darbo periodas                   | Ï |
|          | SS_PRINT_DOS       | Spausdinimas DOS aplinkoje       |   |
|          | SS_PRINT_KUR       | Ataskaitos spausdinimas          |   |
|          | SS_RAK_KATAL       | Rakinimo lentelė                 |   |
|          | SS_SABKOD_KS       | Klientų kodų šablonas            |   |
|          | SS_SABKOD_PS       | Prekės kodų šablonas             |   |
|          | SS_SALE            | Salės kodas pagal nutylėjimą     |   |
|          | SS_SAR_NUSK        | Greitas sąrašo nuskaitymas       | Ξ |
|          | SS_SASKAITA        | Sąskaita pagal nutylėjimą        |   |
|          | SS_SAVIKAINA       | Savikainos metodas               |   |
|          | SS_SERIJA          | Serijos reikšmė pagal nutylėjimą |   |
|          | SS_SIGNALAS        | Signalas sistemoje               |   |
|          | SS_SODRA_NR        | Draudėjo kodas ir Rejestro Nr.   | ~ |

ir jį atidarome redagavimo mygtuku arba dukart paspaudę palyte.

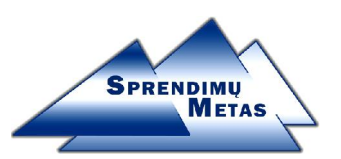

Pasirenkame "Naujas" ir įvedame "\*SQL\*":

| 🚯 Parametrų sąraša                                                                                | as 🔲 🗖 🗙                                                                                           |  |
|---------------------------------------------------------------------------------------------------|----------------------------------------------------------------------------------------------------|--|
|                                                                                                   |                                                                                                    |  |
| Visi 💌                                                                                            |                                                                                                    |  |
| SS_RAK_KATAL<br>SS_SABKOD_KS<br>SS_SABKOD_PS<br>SS_SALE                                           | Kodas SS_RAK_KATAL<br>Pé & Parametrų reikšmės koregavimas<br>IIII IIIIIIIIIIIIIIIIIIIIIIIIIIIIIIII |  |
| SS_SAR_NUSK<br>SS_SASKAITA<br>SS_SAVIKAINA<br>SS_SERIJA<br>SS_SIGNALAS                            | Ti Kodas SS_RAK_KATAL Rakinimo lentelė<br>Ar Modulis Bendras 🗸                                     |  |
| SS_SODRA_NR<br>SS_SODRA_NR<br>SS_SUTARTYS<br>SS_TERMINAL<br>SS_VADOVAS<br>SS_VAL_PER<br>SS_VASARA | iatalogas. Jei naudojamas SQL rakinii                                                              |  |
|                                                                                                   |                                                                                                    |  |

Spaudžiame išsaugoti ir dar kartą išsaugoti:

| 🚯 Parametrų sąraša |                |                                                                            |
|--------------------|----------------|----------------------------------------------------------------------------|
| DB <b>RX</b> Þ     | i dei ei       |                                                                            |
| Visi               | 🌵 Informacija  | a apie parametrą 📃 🗖                                                       |
| 🗍 Kodas            |                |                                                                            |
| SS_RAK_KATAL       | Kodas          | SS_RAK_KATAL                                                               |
| SS_SABKOD_KS       | Pavadinimas    | Rakinimo lentelė                                                           |
| SS_SABKOD_PS       | 📃 Gali koreguo | oti vartotojas                                                             |
| SS_SALE            | Intervalas     |                                                                            |
| SS SASKAITA        | Pa             | arametras 1                                                                |
| SS_SAVIKAINA       | Tipas Sir      | mbolinis 👻                                                                 |
| SS_SERIJA          | Aprašymas Ra   | akinimo lentelės katalogas. Jei n                                          |
| SS_SIGNALAS        |                |                                                                            |
| SS_SODRA_NR        |                | <b>2</b> ↓ (A)                                                             |
| SS_SUTARTYS        | Naujas (Shift- | <sub>t+N)</sub> Vartotojas 🛛 Rakinimo lentelės katalogas. Jei naudojamas 🔝 |
| SS_TERMINAL        | ▶Bendras       | *SQL*                                                                      |
| SS VAL PER         |                |                                                                            |
| SS_VASARA          | -              |                                                                            |
| -                  |                |                                                                            |
|                    |                |                                                                            |
|                    |                |                                                                            |

Uždarome Rivilę arba įmonė ir paleidžiame iš naujo.

## Sėkmės darbe.

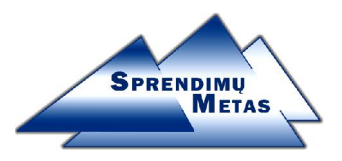

## Instrukcija, kaip pridėti įmonę į naują darbo vietą".

Paleidžiame "RIV\_EUR" programą (arba kitaip pavadintą, pvz. Rivilė, Riv\_gama ir kt.). Vardo skiltyje įvedame "MASTER" ir spaudžiame mygtuką "Pasirinkta".

| Jūsų vardas  <br>Slaptažodis | MASTER      |
|------------------------------|-------------|
| Pasirink                     | ıkta Baigti |

Įmonių pasirinkimo sąraše spaudžiame mygtuką "Naujas" arba Shift+N ir įvedame:

|                 | RIVIL                                                                                              | Ė įmonės formavimas 🛛 🔀                                         |       |
|-----------------|----------------------------------------------------------------------------------------------------|-----------------------------------------------------------------|-------|
| Pasi<br>Nr<br>1 | (monės pavadir<br>(monės kelias<br>(monės indentif<br>(monės lygis                                 | nimas IMONES_PAV<br>C:\RIV_EUR\IMONES_PAV<br>fikacija 00<br>0 0 | /I. 🔨 |
|                 | įmones numeri:<br>Bazinės valiutos<br>Darbo režimas<br>ODBC vardas<br>SQL bazės vard               | IS 2<br>S kodas EUR<br>MS SQL<br>RIV_EUR<br>das IMONES_PAV      |       |
|                 | <ul> <li>☐ Sukurti nauj</li> <li>✓ Ryšys su SC</li> <li>Vartotojas</li> <li>Slaptažodis</li> </ul> | ją SQL bazę<br>QL baze su vienu vartotoju<br>klientas<br>****** | ~     |

Įrašome pavadinimą  $\rightarrow$  Pasirenkame Įmonės kelias

 $\rightarrow$  Jei naudojate Rivilę 107 ar naujesnę, valiutos kodas automatiškai bus EUR, jei naudojate senesnę versiją, atsinaujinkite arba įrašykite EUR

→Darbo režimas pasirenkame MS SQL

- →ODBC vardas pasirenkame jau anksčiau aprašytą ODBC jungtį;
- → Įrašome sutartyje pateiktus vartotojo vardą ir slaptažodį darbui su SQL serveriu
- → paspaudžiame mygtuką su diskeliu (Formuoti) arba Ctrl+W.

Pasirenkame naują įmonę ir pradedame darbą.

#### Sėkmės darbe.

UAB SPRENDIMŲ METAS Tel. +370 674 50847 Naugarduko g. 72, 03203 Vilnius www.smit.lt Imonės kodas: 302527666 PVM m.k.: LT100005502816 Bankas "Swedbank", AB; Banko kodas 73000; A/S Nr.: LT617300010123085750